## 構成員入力について ※必ずお読みください※

奈良県軟式野球連盟で統一させて頂くために、構成員種別の選択を下記でお願いいたします。

|. 登録が必要な構成員 ※|

2023.12 現在

| チームでの役職   | 構成員種別                    | 個人登録会費<br>納入対象 <b>※2</b> |
|-----------|--------------------------|--------------------------|
| 代表        | 管理者-会長・代表                | ×                        |
| 背番号 30    | 指導者-監督                   | 0                        |
| 背番号 28・29 | 指導者-コーチ( <b>2名以内) ※3</b> | 0                        |
| 選手        | 選手                       | 0                        |
| マネージャー    | スタッフ-マネージャー              | ×                        |
| スコアラー     | スタッフ-その他                 | ×                        |

※1 上記以外の構成員の入力は不要です。

※2 指導者-監督・指導者-コーチ・選手は個人登録会費納入の対象になります。

※3 【指導者-コーチ】(背番号 28・29)を2名以上登録した場合は、

必ず【スタッフ-アシスタントコーチ】に変更してください。

2. 兼任の場合は下記を参考に構成員種別 1・2 の入力をお願いいたします。

| 役職の兼任             | 構成員種別I  | 構成員種別2      |
|-------------------|---------|-------------|
| 代表と監督(背番号 30)     | 指導者-監督  | 管理者-会長・代表   |
| 代表とコーチ(背番号 28・29) | 指導者-コーチ | 管理者-会長・代表   |
| 代表と選手             | 選手      | 管理者-会長・代表   |
| 監督(背番号 30)と選手     | 選手      | 指導者-監督      |
| 選手とマネージャー         | 選手      | スタッフ-マネージャー |
| 選手とスコアラー          | 選手      | スタッフーその他    |

## 構成員継続登録申請手順

前年度に登録していた構成員は次年度も継続して登録することができます。 継続登録で申請する場合、構成員の名寄せ処理は必要ありません。

| ック |
|----|
|    |

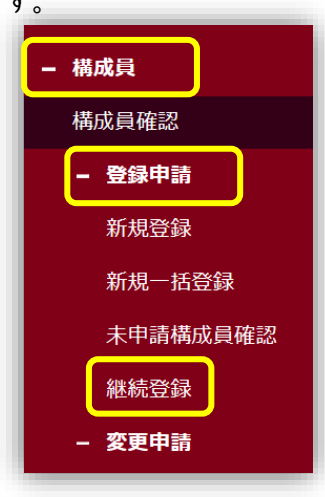

- 2. 作成チーム年度を選択します。(登録する新年度)
- 3.【継続対象構成員検索】ボタンをクリック

| - 構成員 株成昌確認 | ▲ ● ● ● ● ● ● ● ● ● ● ● ● ● ● ● ● ● ● ●                                                                                         | <b>奈良 代表</b><br>奈良1 | ₽ログアウト  |
|-------------|----------------------------------------------------------------------------------------------------|---------------------|---------|
| - 登録申請      | 未申請一覧                                                                                                    |                     |         |
| 新規登録        | 11月1日から次年度への継続登録が可能です。                                                                                                    |                     |         |
| 新規一括登録      | 未申請一覧に追加された構成員は14日後に未申請一覧より削除されます。削除された場合は再度登録が必要です。<br>※継続録をすると学生の場合は目勧約に学年が1年上がります。申請未分少を押す前に正しい学年になっているかを確認し、必要に応じて修正してください。 |                     |         |
| 未申請構成員確認    | <b>作成チーム年度選択</b> ⑧ 2024年                                                                                                    |                     |         |
| 継続登録        | 2.登録する新年度                                                                                                    |                     |         |
| - 変更申請      | <b>新規/継続</b> ○ 新援 <sup>●</sup> 継続                                                                                               |                     |         |
| 構成員情報       | 検索結果がみつかりません。                                                                                                    |                     |         |
| 活動休止        | 继续过金塘成昌俭卖                                                                                                    |                     | 構成員測除申請 |
| 活動再開        | 3.7 J v 7                                                                                                    |                     | FIG. 1. |

4.検索画面にて【検索】ボタンをクリック

| 継続する構成員を選んで   | でください。     |         |                              |
|---------------|------------|---------|------------------------------|
| 構成員ID         |            | 活動ステータス | <sup>選択</sup> > ① 前年度を選択     |
| 姓[セイ]         |            | 名[メイ]   | (例)2025 年度登録する 増合は 2024 年を選択 |
| 構成員種別         | 選択 🗸       | 登録年度    | 年 •                          |
| 新 年齢          |            | 学年      | 選択 🗸                         |
| 性別            | 選択 🗸       | ポジション   | 選択 🖌                         |
| キーワード         |            |         | ② 検索をクリック Q 検索               |
| 検索ボタンで継続する構成員 | を検索してください。 |         |                              |
| キャンセル         |            |         | 追加                           |

5.前年度登録されていた構成員一覧が表示されます。次年度継続する構成員にチェックをいれ、【追加】ボタン をクリックします。

※1.全員に一括でチェックを入れる場合は一番上のチェックボックスにチェックをいれます。

※すでに退部処理がなされた構成員は表示されません。

※2.卒団生(卒業生)や継続しない構成員はチェックしないでください。

※すでに継続登録申請済みや申請中または未申請一覧に入るとグレーアウトされます。

継続する構成員を選んでください。

|     |                                             |                   |         |        |          | 2022年  | ]     |    |      |
|-----|---------------------------------------------|-------------------|---------|--------|----------|--------|-------|----|------|
|     | 悌成貝裡別                                       | 进八                |         | 登銶年度   | 20234 🗸  |        |       |    |      |
|     | 年齡                                          |                   |         |        | 学年       | 選択 🖌   |       |    |      |
|     | 性別                                          | 選択 🗸              |         |        |          | 選択 🖌   |       |    |      |
|     | キーワード                                       |                   |         |        |          |        |       |    |      |
|     | *1                                          | ]                 |         |        |          |        |       |    | Q、検索 |
|     | 名寄処理                                        | 構成員ID             | 活動ステータス | 氏名     | 構成員種別1   | 構成員種別2 | 登録年度  | 年齢 | 学年   |
|     | -                                           | 334781            | 活動中     | 奈良 スコア | スタッフ-その他 |        | 2023年 | 43 |      |
|     | -                                           | 334780            | 活動中     | 奈良 コーチ | 指導者-コーチ  |        | 2023年 | 53 |      |
|     | -                                           | 334779            | 活動中     | 奈良 監督  | 指導者-監督   |        | 2023年 | 63 |      |
|     | -                                           | 334778            | 活動中     | 奈良 四郎  | 選手       |        | 2023年 | 10 | 4    |
|     | ×.                                          | 334777            | 活動中     | 奈良 三郎  | 選手       |        | 2023年 | 11 | 5    |
|     |                                             | 334776            | 活動中     | 奈良 二郎  | 選手       |        | 2023年 | 12 | 6    |
|     | - \                                         |                   | 活動中     | 奈良一郎   | 選手       |        | 2023年 | 12 | 6    |
|     | ※2 絲絲                                       | <u>→</u><br>続する構成 | 目に間違いない | いかぶず確認 | 1        |        |       |    |      |
| キャン | キャンt     卒団生(卒業生)や継続しない構成員はチェックしない!!     追加 |                   |         |        |          |        |       |    |      |

6.追加した構成員を申請する場合はチェックを入れ、【申請】ボタンをクリックします。

※3.構成員情報を編集する場合は構成員氏名をクリックします。(構成員種別など)

※4.追加した構成員を削除する(間違えた)場合は、削除する構成員にチェックを入れて【構成員削除】をクリ ックします。

※5.学年は申請時に自動で | 学年あがります。(小学生・中学生・高校生・大学生のみ)

申請ボタンを押す前に正しい学年になっているか確認し、必要に応じて修正してください。

| 月1日<br>■請一<br>続登録 | から次年度への継続登<br>覧に追加された構成員<br>をすると学生の場合は目載 | 後録が可能です。<br>員は14日後に未申請<br>的に学年が1年上がります | -覧より削除されます。肖<br>「。申請ボタンを押す前に正しい<br>、 申請オマノ様式号にて、 | はないた場合は再度登録ない。<br>、学年になっているかを確認し、。 | が必要です。<br>必要に応じて修正してくだ | さい。       |     |    |                    |                 |
|-------------------|------------------------------------------|----------------------------------------|--------------------------------------------------|------------------------------------|------------------------|-----------|-----|----|--------------------|-----------------|
|                   | 作成チーム年度選訴<br>新規/継続                       | e @ 20<br>〇 新力                         | 24年<br>※3<br>見 ® 継続<br>クリ                        | 構成員種別・<br>ックし編集・                   | 背番号等変<br>登録してく         | 更する場合ださい。 | は各氏 | 名を | ※5 #<br>にな・<br>か確i | 新学年<br>ってる<br>認 |
| ~                 | 名奇処理                                     | 構成員ID                                  | 構成員種別1                                           | 構成員種別2                             | 氏名                     | 登録年度      | 年齢  | 学年 | 在籍期間               | 継続              |
| ~                 | -                                        | 334779                                 | 指導者-監督                                           | -                                  | <u>奈良 監督</u>           | 2024年     | 63  |    |                    | 継続              |
| · · · ·           | _                                        | 334778                                 | 選手                                               | -                                  | 奈良四郎                   | 2024年     | 10  | 5  |                    | 継続              |
| 2                 |                                          |                                        |                                                  |                                    |                        |           |     |    |                    |                 |

7.確認画面がでてくるので、【はい】をクリックします。申請の完了です。

| 確認             |      |
|----------------|------|
| 申請します。よろしいですか? |      |
| しいえ            | (tu) |